# 2024年10月1日から申請可能

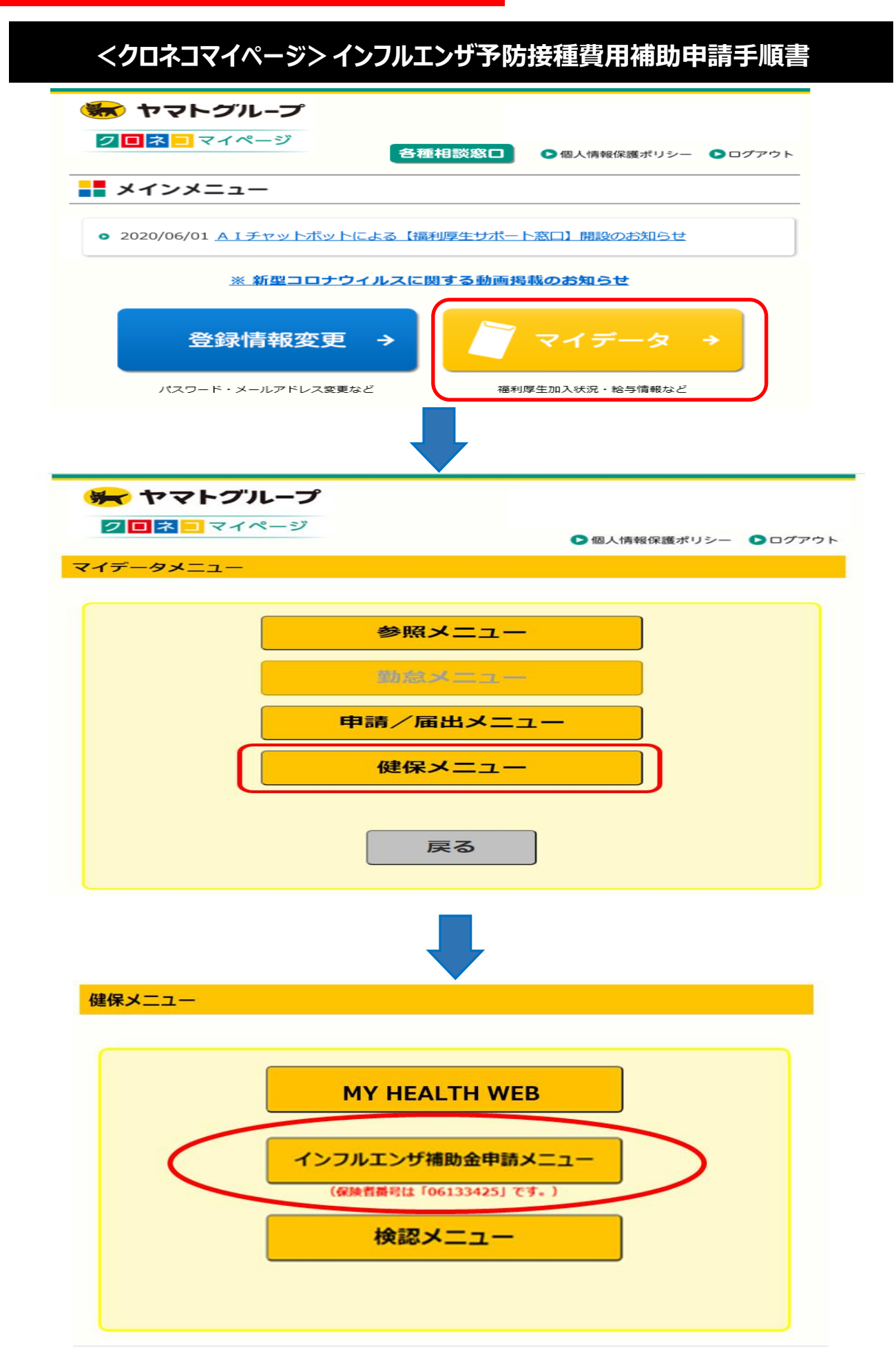

-1-

## 【初回のみこちらの画面が表示されます】 本人確認画面(注意事項、免責事項、セキュリティポリシーへの同意)が表示されます ので、内容を確認して入力・同意を行って下さい。 (同意頂けない場合は申請に進めません。)

2016年06月24日

| 人確認画面                                        |                                                                                                    |                                                                            |                                                          |
|----------------------------------------------|----------------------------------------------------------------------------------------------------|----------------------------------------------------------------------------|----------------------------------------------------------|
| 保険証の下段に記載されて<br>、当システムを利用される<br>の注意事項・免責事項・セ | いる8桁の保険者番号と生年月日を入力(<br>場合、注意事項・免責事項・セキュリテ-<br>キュリティポリシー等をお読みいただき、                                  | してください。(保険者番号は記号番号で<br>ィポリシー等に同意していただく必要があ<br>「同意いただける場合は、「同意する」に          | :はありません)<br>うります。<br>- チェックし、確認ポタンをクリックしてください。           |
|                                              | 保険者番号                                                                                              | 0000000                                                                    |                                                          |
|                                              | 生年月日<br>(入力例:19790822)                                                                             | 19350331                                                                   |                                                          |
|                                              |                                                                                                    | <b>注意事項・免責事項・セキュリティボリ</b> ミ<br>KOSMO Communication Web 利用規                 | 06133425                                                 |
|                                              | 第1条(目的)<br>KOSMO Communication We<br>KOSMO Communication Web<br>およびお客様が加入している当何<br>頃について定めることを目的とし | eb利用規約(以下「本規約」といいます。<br>(以下「本サービス」といいます。)を利<br>違康保険組合(以下「健康保険組合」とい<br>Jます。 | , )は、お客様が次条に定義する<br>」用するうえで守っていただく義務<br>いいます。)の責任その他の必要事 |
|                                              | 第2条(定義)                                                                                            | ●同意する ○同意しない                                                               |                                                          |
|                                              |                                                                                                    | 確認                                                                         |                                                          |
| 事項・免責事項・セキュリ                                 | <u>ティポリシー等</u>                                                                                     |                                                                            |                                                          |

## 申請手順

## ①電子申請メニュー画面の表示

トップメニューより、「電子申請」を選択し、「電子申請メニュー画面」を表示します。

| x1)x_1-  | -画面                                                                                |                                       |                    |                                                                                                    |                                                                               |
|----------|------------------------------------------------------------------------------------|---------------------------------------|--------------------|----------------------------------------------------------------------------------------------------|-------------------------------------------------------------------------------|
|          | ×                                                                                  | (ニューを選択してください。                        |                    |                                                                                                    |                                                                               |
|          |                                                                                    |                                       |                    |                                                                                                    |                                                                               |
|          | 電子申請を行います。                                                                         |                                       | 電子申請               |                                                                                                    |                                                                               |
|          |                                                                                    |                                       |                    |                                                                                                    |                                                                               |
|          |                                                                                    |                                       |                    |                                                                                                    |                                                                               |
| 新規画面     | の表示                                                                                |                                       |                    |                                                                                                    |                                                                               |
| 「電子申     | 諸メニュー画面」にて                                                                         | 「新規申請」を                               | クリックしま             | す。                                                                                                    |                                                                               |
|          |                                                                                    |                                       |                    | <i>·</i> · ·                                                                                                    |                                                                               |
|          |                                                                                    |                                       |                    |                                                                                                    |                                                                               |
| 子申請メニュー画 | 〕<br>面                                                                             |                                       |                    |                                                                                                    |                                                                               |
|          |                                                                                    |                                       |                    |                                                                                                    |                                                                               |
|          | ×                                                                                  | ニューを選択してください。                         |                    |                                                                                                    |                                                                               |
| 新規       | メ<br>申請を行います。                                                                      | ニューを選択してください。                         | 新規                 | 申請                                                                                                    | )                                                                             |
| 新規       | メ<br>申請を行います。<br>の申請状況、過去の申請内容を参照、及び取                                              | ニューを選択してください。<br>下を行います。              | 新規                 | 申請                                                                                                    |                                                                               |
| 新規       | メ<br>申請を行います。<br>の申請状況、過去の申請内容を参照、及び取                                              | ニューを選択してください。<br>下を行います。              | 新規                 | 申請                                                                                                    |                                                                               |
| 新規現在     | メ<br>申請を行います。<br>の申請状況、過去の申請内容を参照、及び取                                              | ニューを選択してください。<br>下を行います。<br><b>戻る</b> | 新規申請               | <sup>申請</sup><br><sup>履歴</sup><br>目請後の「承請                                                                          | )<br>】<br>恩済」確認(P6                                                            |
| 新規       | メ<br>申請を行います。<br>の申請状況、過去の申請内容を参照、及び取                                              | ニューを選択してください。<br>下を行います。<br>戻る        | 新規申請               | <sup>申請</sup><br>曜<br>目<br>請後の「承<br>計<br>請履歴からの                                                                    | )<br>認済」確認(P6<br>の確認になりま                                                      |
| 新規現在     | メ<br>申請を行います。<br>の申請状況、過去の申請内容を参照、及び取つ                                             | ニューを選択してください。<br>下を行います。<br><b>戻る</b> | 新規申請               | <sup>申請</sup><br>電話後の「承記<br>目請履歴からの<br>手申請を行う                                                                      | )<br>認済」確認(P6<br>の確認になりま <sup>、</sup><br>場合は、新規申                              |
| 新規<br>現在 | メ<br>申請を行います。<br>の申請状況、過去の申請内容を参照、及び取<br>規選択画面の表示                                  | ニューを選択してください。<br>下を行います。<br><b>戻る</b> | 新規<br>申請<br>月<br>月 | <sup>申請</sup><br>電請後の「承請<br>目請履歴からの<br>手申請を行う<br>かになります。                                                           | <ul> <li>認済」確認(P6</li> <li>の確認になりま<sup>、</sup></li> <li>場合は、新規申</li> </ul>    |
|          | メ<br><sup>申請を行います。</sup><br>の申請状況、過去の申請内容を参照、及び取<br>規選択画面の表示<br>詰新想選択画面・ <i>にて</i> | ニューを選択してください。<br>下を行います。<br>戻る        |                    | <ul> <li>申請</li> <li>■請後の「承請</li> <li>申請履歴からの</li> <li>手申請を行う</li> <li>かになります。</li> <li> <b>注</b> 毎 田 描</li> </ul> | <ul> <li>認済」確認(P6)</li> <li>の確認になりま、</li> <li>場合は、新規申</li> <li>助」の</li> </ul> |

ダウンロードする申請書のダウンロードボタンをクリックしてください。

| No | 申請名               | 申請・ダウンロード |  |
|----|-------------------|-----------|--|
| 1  | インフルエンザ予防接種費用補助申請 | 申請        |  |
|    | 戻る                |           |  |

④インフルエンザ予防接種費用補助申請内容入力画面の詳細説明

1. 予防接種情報の入力

接種者(健保加入者のみ)の「氏名」と「接種日」を選択、「あなたが窓口に支払 った金額」を入力してください。(他は自動入力です。)

<u>なお、2回接種された方は必ずまとめて1回で申請して下さい。</u>

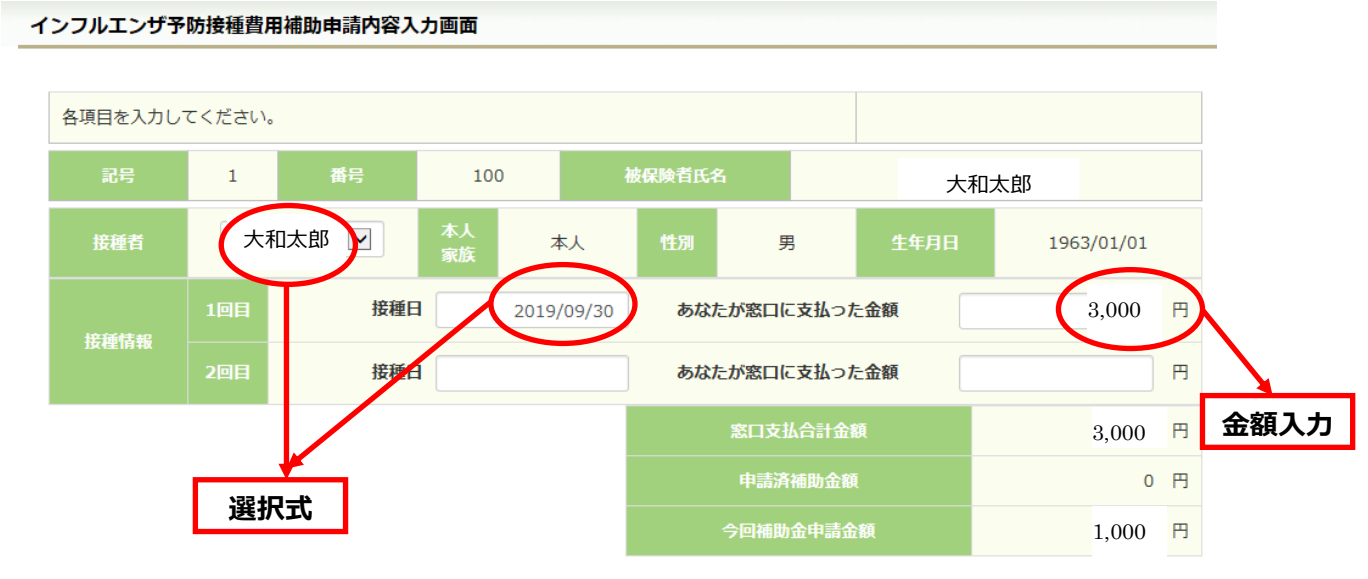

⑤領収書(画像)の選択

画面下部の領収書の項目の「参照」をクリックし、領収書の画像データを 選択してください。

※データの最大サイズは 10MB です。画像データはご自身でご用意ください。

(画像が大きい場合、スマホの「メールの画像添付時に自動でリサイズする機能」 を使い、自分宛に送信すると簡単にリサイズ出来ます。)

※アップロード可能なファイル形式は9種類です。

(.pdf/.jpg/.jpeg/.bmp/.tif/.png/.gif/.did/.tiff)

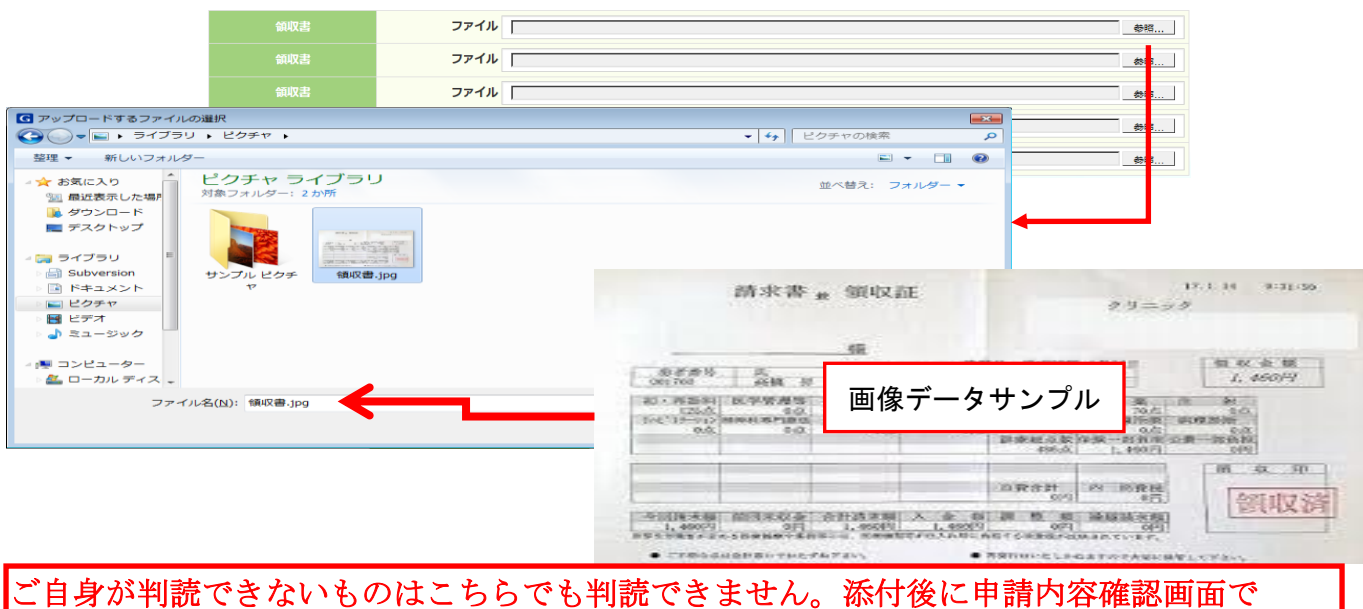

添付画像の確認が出来ますので、「誤った写真を添付していないか?」「読み取れる画像が 添付されているか?」必ずご確認ください。

### ⑥連絡先の入力

 連絡可能な「メールアドレス」を入力してください。(電話連絡は行っていません。)
 (<u>※登録したメールアドレス宛に承認状況通知が送信されます。メール通知が</u> 届かない場合は、受信設定等でエラーとなっているので、必ず申請画面で
 処理状況を確認して下さい。 ⇒ P3②の青枠「申請履歴」から確認できます
 入力が完了したら、「入力内容確認」をクリックします。

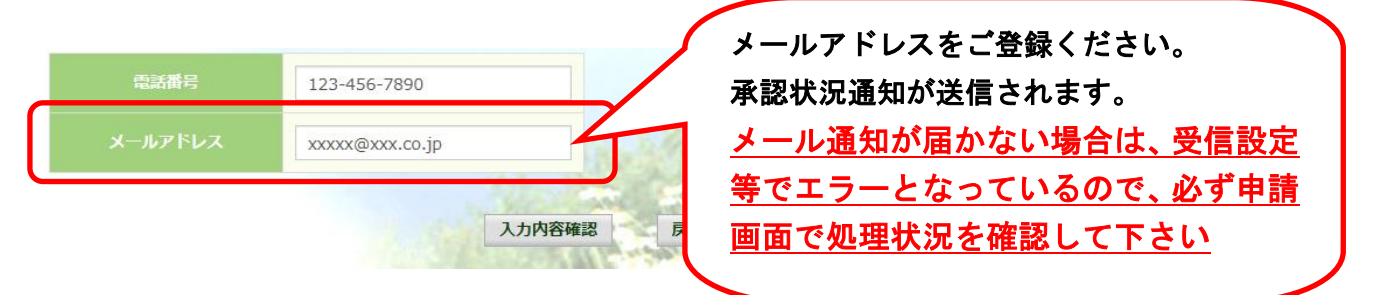

⑦インフルエンザ予防接種費用補助申請内容確認画面の表示 入力内容を確認いただき、「申請」をクリックしてください。

内容を訂正する場合は「戻る」をクリックし、インフルエンザ予防接種費用補助 申請内容入力画面で訂正してください。

インフルエンザ予防接種費用補助申請内容確認画面

以下の内容で申請します。内容を確認し、申請ボタンをクリックしてください。

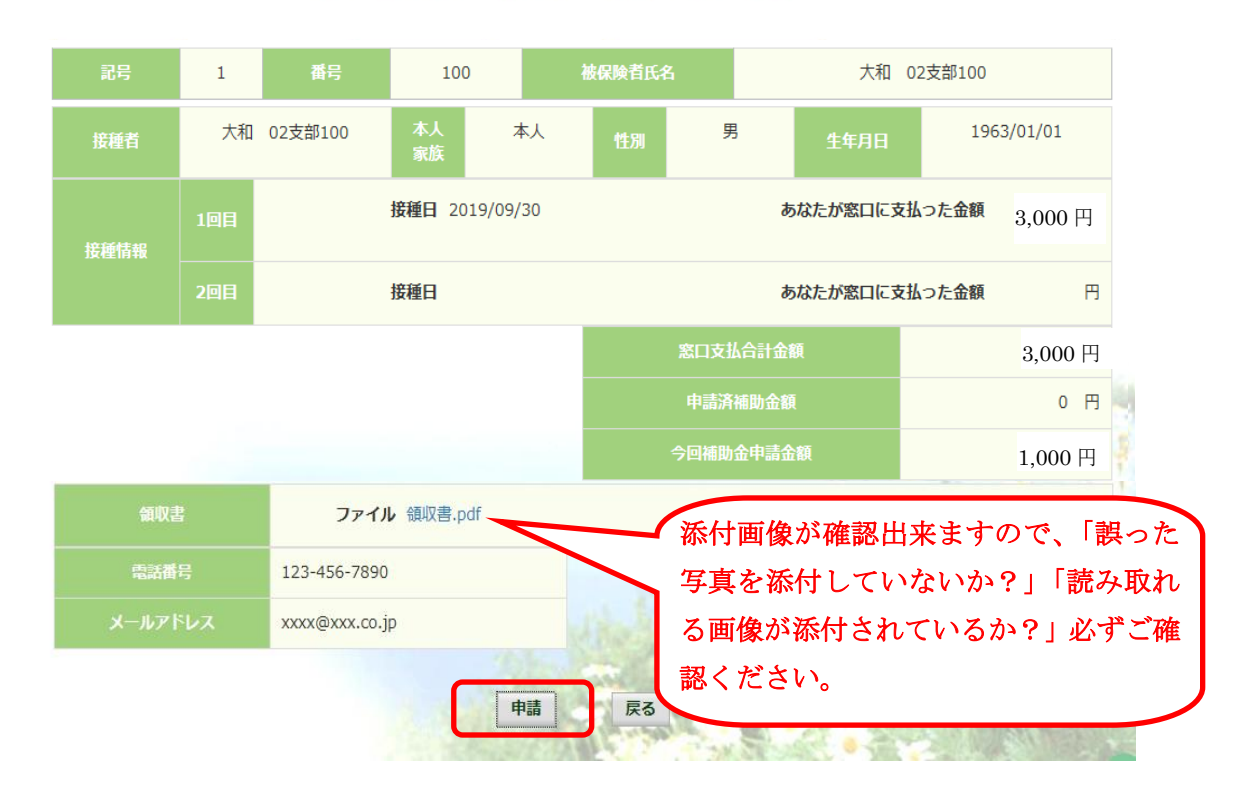

⑦インフルエンザ予防接種費用補助申請結果画面の表示

申請が完了すると、申請番号が表示されます。

「戻る」をクリックして、「電子申請新規選択画面」へ戻ってください。

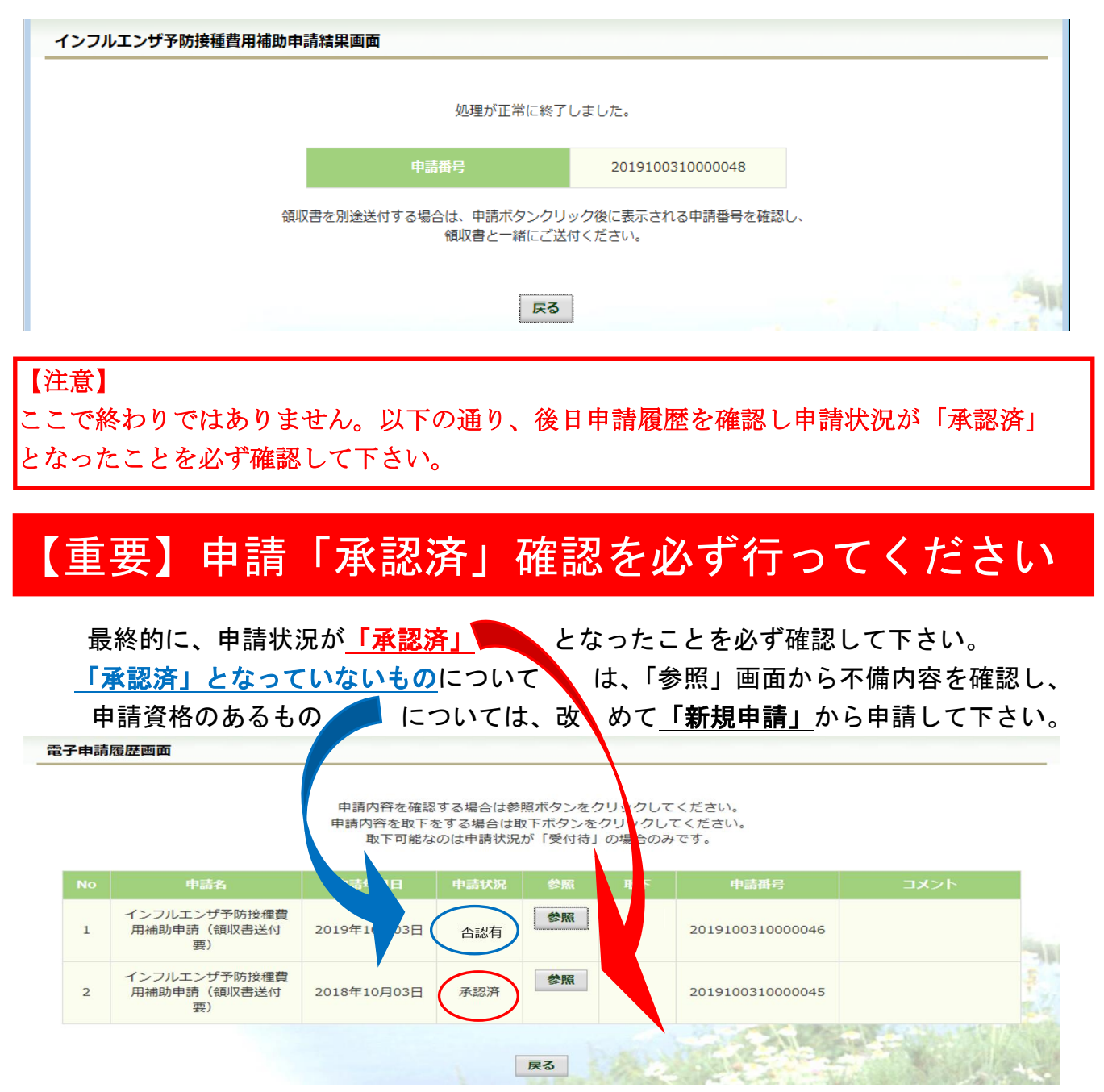

### 【否認に多い事例】

#### 領収証不備

氏名の記載が無い。会社名になっている。健保加入前や喪失後日付の申請。

#### 申請不備

領収書が読み取れない。領収証以外の画像を添付。(ワクチン種別表示など)
 添付重複・もれ(同じ領収証を2回添付し必要なものが添付されていないなど)
 ※同時に申請した中で「否認」(不備)があった場合、同時申請分全てが否認されます。
 再度まとめて申請して下さい。